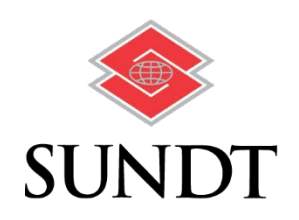

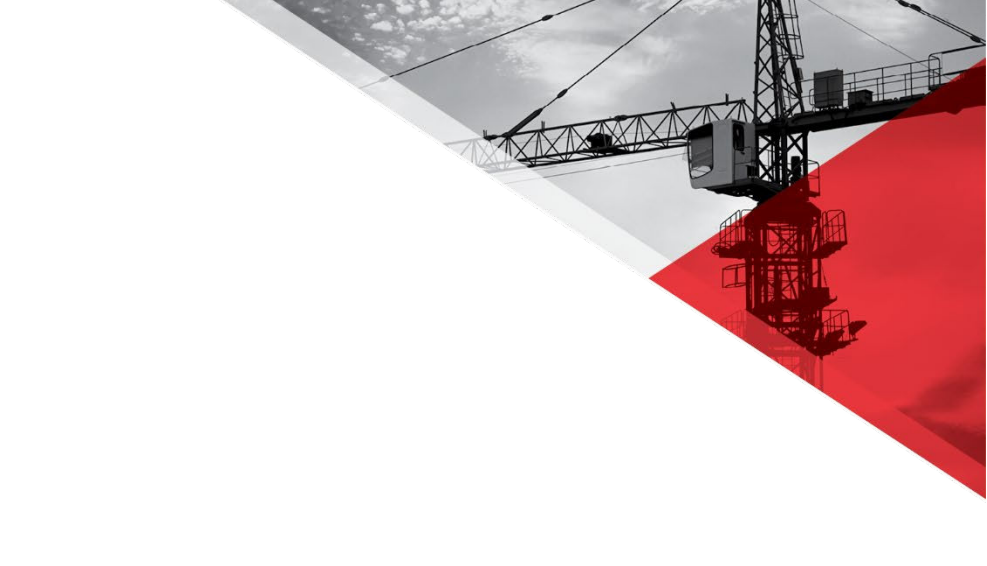

# **SUNDT Remote Application Access**

2620 S 55<sup>th</sup> ST / TEMPE, AZ 85282 / 480.293.3000 / SUNDT.COM / Skill. Grit. Purpose.®

## Contents

| Document Outline:                       |   |
|-----------------------------------------|---|
| Connect to Azure Virtual Desktop (AVD): |   |
| Step 1: Sign in to Microsoft Account    |   |
| Step 2: Enter Password                  |   |
| Step 3: More Information Required       | 5 |
| Multi factor Registration               |   |
| Step 4: Phone Verification              |   |
| Step 5: Enter Verification Code         |   |
| Step 6: Successful Verification         |   |
| Step 7: Stay Signed In                  |   |
| SUNDT Remote Application Access         |   |
| Step 8: Welcome Screen                  |   |
| Step 9: Accessing Applications          |   |
| Step 10: In-Session Settings            |   |
| Step 11: Loading Application            |   |
| Step 12: Microsoft Edge Setup           |   |
| Step 13: Confirm and Continue           |   |
| Step 14: Login to Portal.Sundt.Com      |   |
| Step 15: Access HeavyJob                |   |
| Step 16: Download RDP File              |   |
| Step 17: Open the RDP File              |   |
| Step 18: Trust the RemoteApp Program    |   |
| Step 19: Enter Credentials              |   |
| Step 20: Starting the Application       |   |
| Step 21: HeavyJob Application Interface |   |

2620 S  $55^{\rm TH}\,{\rm ST}$  / Tempe, AZ 85282 / 480.293.3000 / Sundt.com / Skill. Grit. Purpose.\*

Purpose:

This document will outline the process to connect to the SUNDT remote applications.

### Document Outline:

This document consists of (3) main parts.

- 1) Connect to Azure Virtual Desktop (AVD)
- 2) Multi factor registration
- 3) SUNDT Remote application access

## Connect to Azure Virtual Desktop (AVD):

#### Step 1: Sign in to Microsoft Account

Access the SUNDT Remote applications at <u>https://windows.cloud.microsoft</u> Enter your work email address as shown in the image below and click 'Next'.

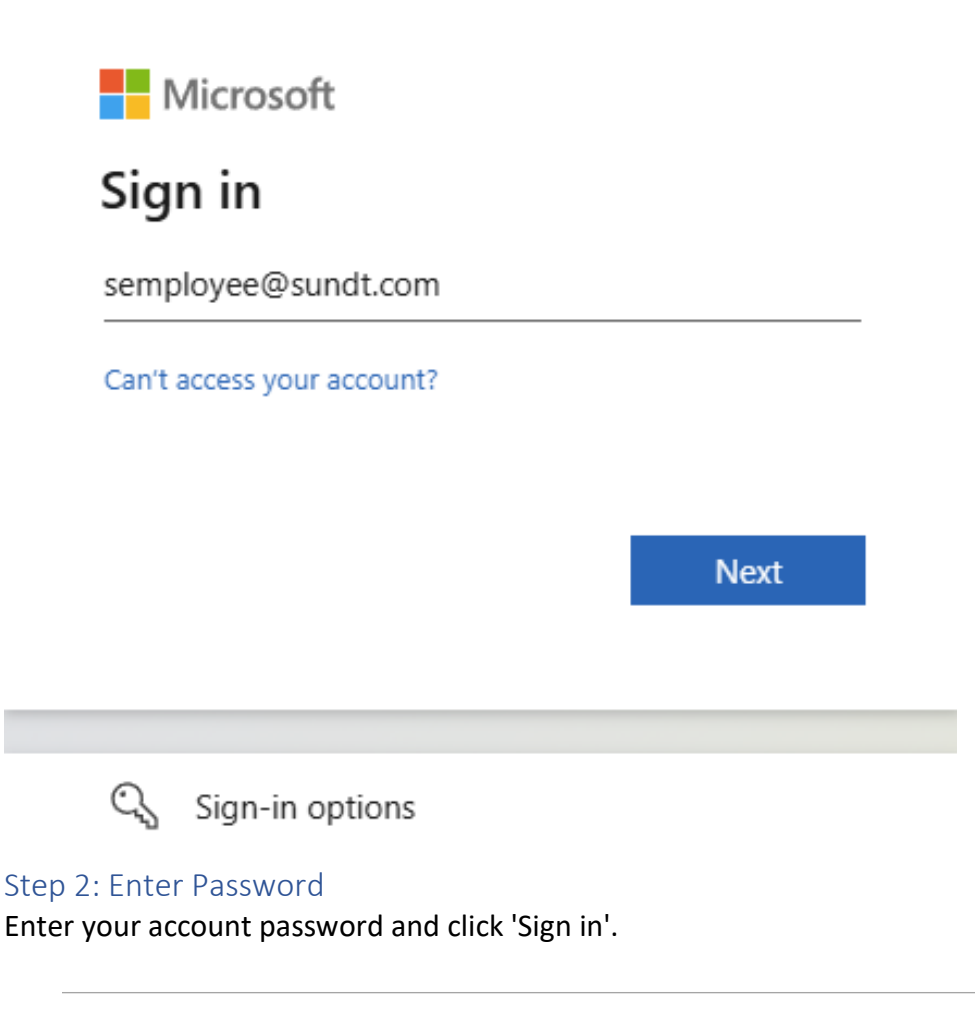

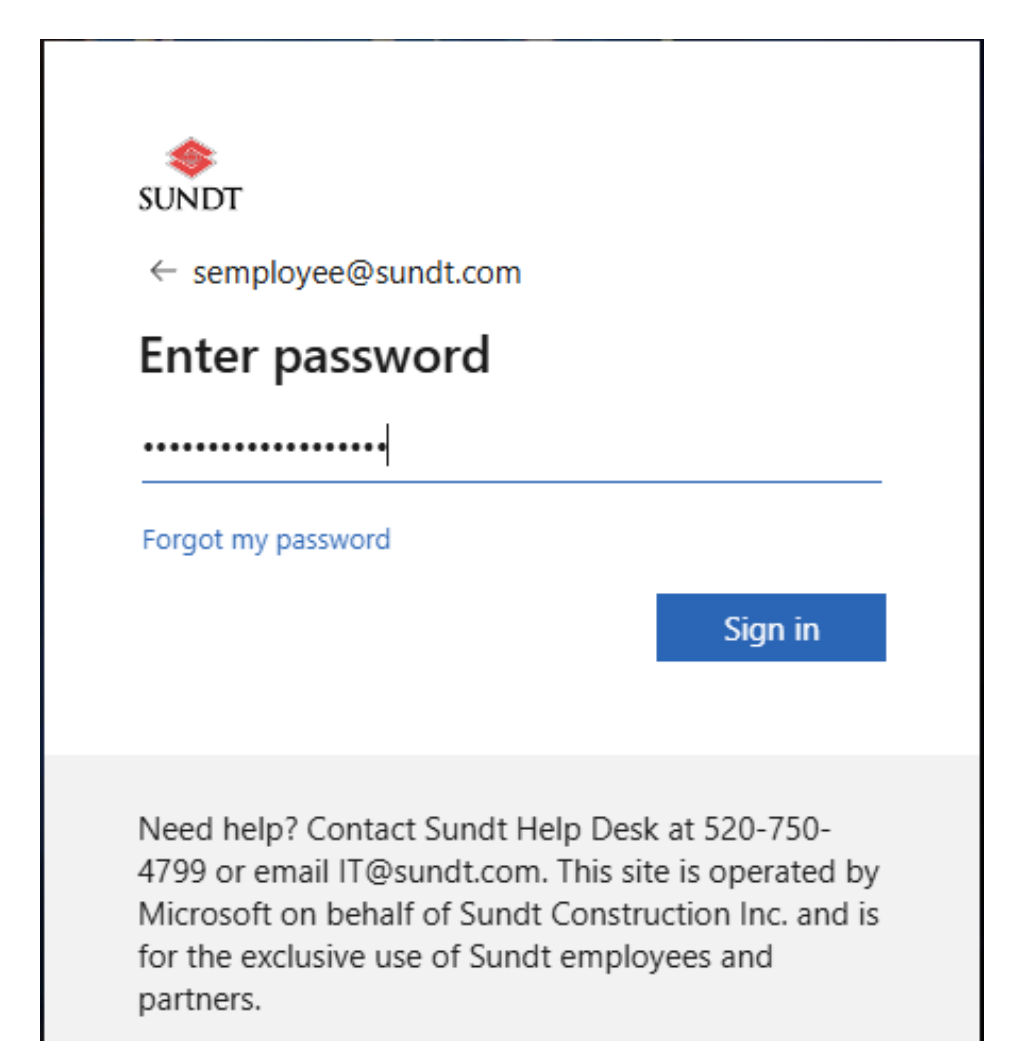

#### Step 3: More Information Required

If prompted, you may need to provide additional information to secure your account. Click 'Next' to proceed on this process.

| 5                                                                                                | sundt                                                                                                    |
|--------------------------------------------------------------------------------------------------|----------------------------------------------------------------------------------------------------|
| 5                                                                                                | semployee@sundt.com                                                                                                    |
| I                                                                                                | More information required                                                                                                    |
| 7                                                                                                | Your organization needs more information to keep<br>your account secure                                                                                                    |
| ι                                                                                                | Use a different account                                                                                                    |
| l                                                                                                | Learn more                                                                                                    |
|                                                                                                  | <u>Next</u>                                                                                                    |
| 1<br>2<br>1<br>1<br>1<br>1<br>1<br>1<br>1<br>1<br>1<br>1<br>1<br>1<br>1<br>1<br>1<br>1<br>1<br>1 | Need help? Contact Sundt Help Desk at 520-750-<br>4799 or email IT@sundt.com. This site is operated by<br>Microsoft on behalf of Sundt Construction Inc. and is<br>for the exclusive use of Sundt employees and<br>partners. |

After clicking "Next" we will begin Part 2 for the Multi factor registration

## Multi factor Registration

#### Step 4: Phone Verification

You will be asked to verify your identity by phone. Enter your phone number, select 'Receive a code', and click 'Next'.

| Ке                                                                                             | ep your ac           | count secure                                           |  |  |  |
|------------------------------------------------------------------------------------------------|----------------------|--------------------------------------------------------|--|--|--|
| Phone                                                                                          |                      |                                                        |  |  |  |
| You can prove who you are by answering a call on your phone or receiving a code on your phone. |                      |                                                        |  |  |  |
| What phone number would you li                                                                 | ke to use?           |                                                        |  |  |  |
| United States (+1)                                                                             | ~                    | 4808228400                                             |  |  |  |
| Receive a code                                                                                 |                      |                                                        |  |  |  |
| Call me                                                                                        |                      |                                                        |  |  |  |
| Message and data rates may appl<br>and cookies statement.                                      | y. Choosing Next mea | ans that you agree to the Terms of service and Privacy |  |  |  |
|                                                                                                |                      | Next                                                   |  |  |  |
|                                                                                                |                      |                                                        |  |  |  |

#### Step 5: Enter Verification Code

Enter the 6-digit code you received on your phone and click 'Next'.

| Keep your account sec                                                         | ure       |
|-------------------------------------------------------------------------------|-----------|
| Phone                                                                         |           |
| We just sent a 6 digit code to +1 4808228400. Enter the code below.<br>405036 |           |
| Resend code                                                                   |           |
|                                                                               | Back Next |

#### Step 6: Successful Verification

If the code is correct, you will see a success message. Click 'Done' to continue.

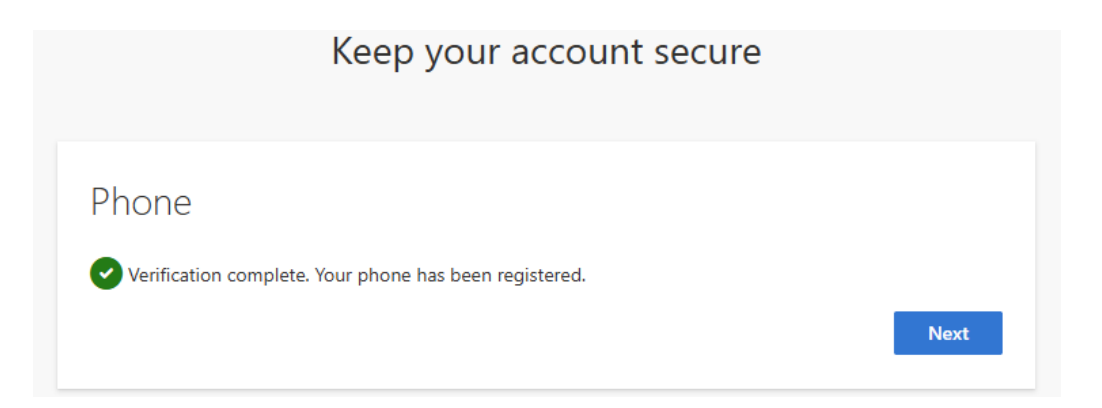

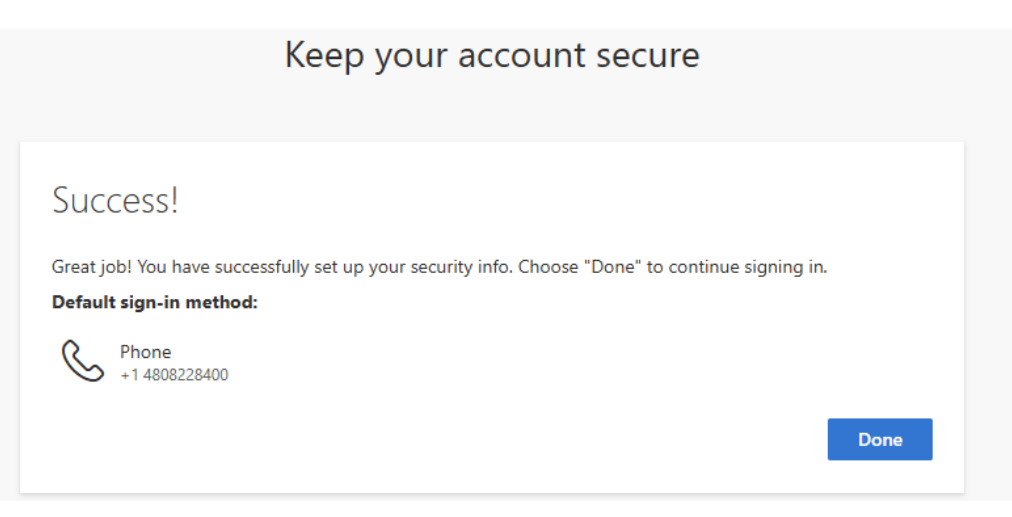

Step 7: Stay Signed In

You will be asked if you want to stay signed in select 'No' to proceed

| semployee@                    | sundt.com      |               |              |
|-------------------------------|----------------|---------------|--------------|
| Stay sig                      | ned in?        |               |              |
| Do this to rec<br>to sign in. | luce the numbe | er of times y | ou are asked |
| 🗌 Don't sh                    | ow this again  |               |              |
|                               | N              | o             | <u>Yes</u>   |
| Nood bolp? (                  | ontact Sundt H | eln Desk at   | 520-750-     |

After clicking "No" we will begin Part 3 to the SUNDT Remote application access

## SUNDT Remote Application Access Step 8: Welcome Screen

You will be greeted by a 'Welcome to Windows App' screen. Click 'Skip' to proceed.

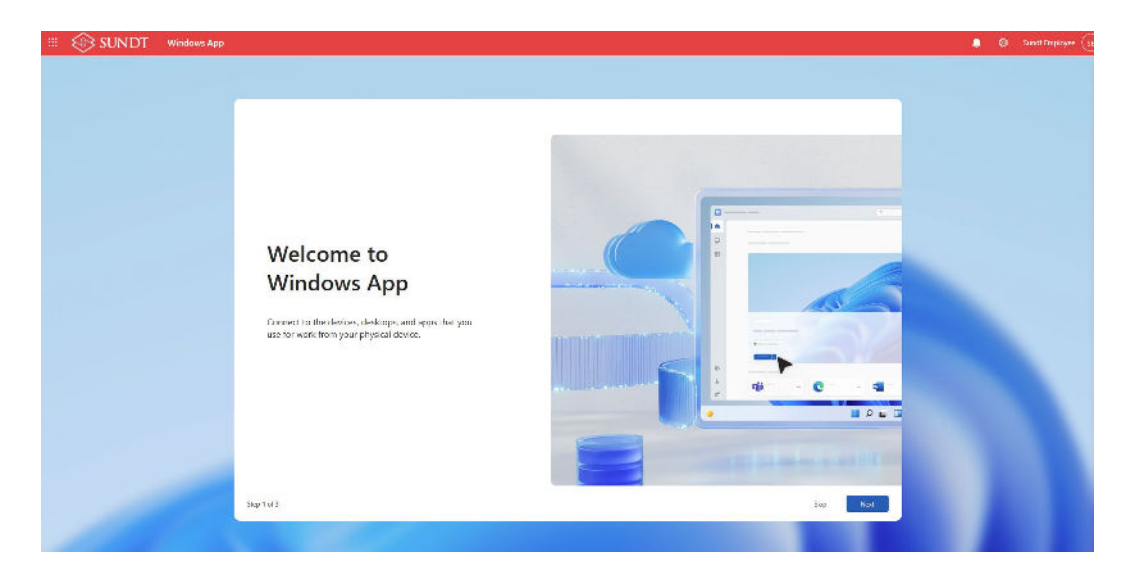

After the initial setup, you will see a welcome screen. Choose 'Go to apps'.

| 🏾 🎯 SUNDT         | Windows App                                                                         | ? 🖡 | Sundt Employee SE |
|-------------------|-------------------------------------------------------------------------------------|-----|-------------------|
|                   | Hello Sundt Employee, welcome!                                                      |     |                   |
| BB<br>Agent       | Welcome to Windows App.<br>Pin your devices to home.<br>Go to devices<br>Go to appe |     |                   |
| er<br>Hanner<br>L |                                                                                     |     |                   |

## Step 9: Accessing Applications Select Microsoft Edge.

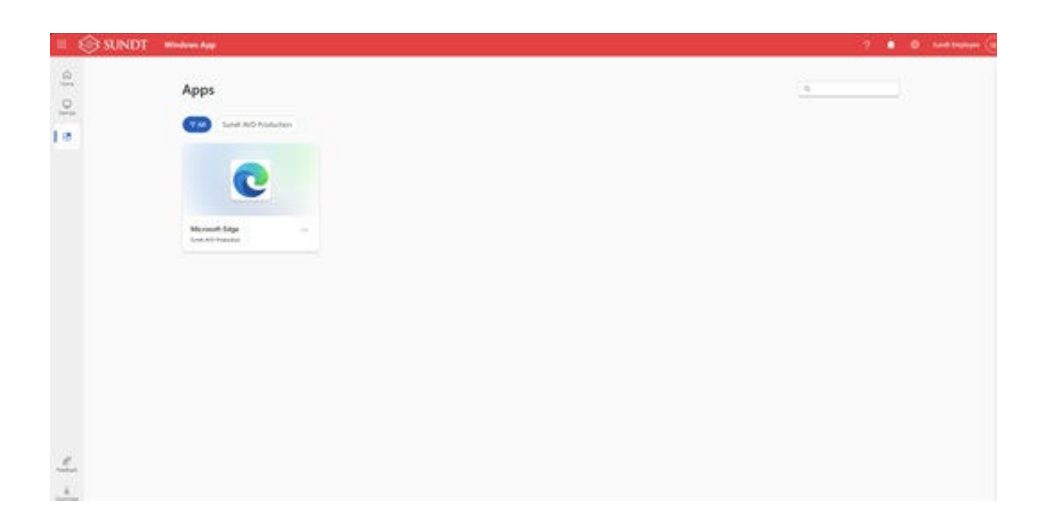

#### Step 10: In-Session Settings

Before connecting, you may be asked to configure in-session settings. Leave default and click 'Connect'.

| In Session Settings                                                                          |
|----------------------------------------------------------------------------------------------|
| Select the devices or features your resource can use.                                        |
| V Printer                                                                                    |
| V File transfer                                                                              |
| Clipboard                                                                                    |
| Keyboard shortcuts (Preview)                                                                 |
| <ul> <li>Your session will start in full screen to<br/>enable keyboard shortcuts.</li> </ul> |
| Show Advanced Settings $\sim$                                                                |
| Don't show again Connect                                                                     |

#### Step 11: Loading Application

Your selected application will start loading.

| Loading your app is taking a bit longer than expected, but well get there as fast as we can. See obtains. |
|----------------------------------------------------------------------------------------------------|
| (                                                                                                    |
|                                                                                                    |
|                                                                                                    |
|                                                                                                    |
|                                                                                                    |
|                                                                                                    |
| Physics and cookies                                                                                       |

#### Step 12: Microsoft Edge Setup

Select sign in to start syncing data.

| 💲 🗖 🕒 Sundi KD Web Access x 🕂                                                                 |      |   |   |     |     | 9 | ×   |
|-----------------------------------------------------------------------------------------------|------|---|---|-----|-----|---|-----|
| - C 🙃 Antops/portaleundt.com/RDMeb/Ages/en-US/Agen.apr/ReturnU/r=RDMeb/Ages/en-US/Default.app | A* Y | G | ¢ | 5 9 | ê % |   |     |
|                                                                                               |      |   |   |     |     |   | +   |
|                                                                                               |      |   |   |     |     |   | 2.0 |
|                                                                                               |      |   |   |     |     |   |     |
| Welcome to Microsoft Edge, the                                                                |      |   |   |     |     |   |     |
| best performing browser on                                                                    |      |   |   |     |     |   |     |
| Windows                                                                                       |      |   |   |     |     |   |     |
|                                                                                               |      |   |   |     |     |   |     |
|                                                                                               |      |   |   |     |     |   |     |
|                                                                                               |      |   |   |     |     |   |     |
| Let's start by signing you in and tringing over your passwords.<br>history, and more.         |      |   |   |     |     |   |     |
|                                                                                               |      |   |   |     |     |   |     |
| Chose an account                                                                              |      |   |   |     |     |   |     |
| sempoyaegsundton C                                                                            |      |   |   |     |     |   |     |
| Sign in to sync data                                                                          |      |   |   |     |     |   |     |
| Start without your data                                                                       |      |   |   |     |     |   |     |
|                                                                                               |      |   |   |     |     |   |     |
| Microsoft Privacy Statement                                                                   |      |   |   |     |     |   |     |
|                                                                                               |      |   |   |     |     |   |     |
|                                                                                               |      |   |   |     |     |   |     |
|                                                                                               |      |   |   |     |     |   |     |
|                                                                                               |      |   |   |     |     |   | -   |

#### Step 13: Confirm and Continue

Complete the setup by clicking 'Confirm and continue' to proceed.

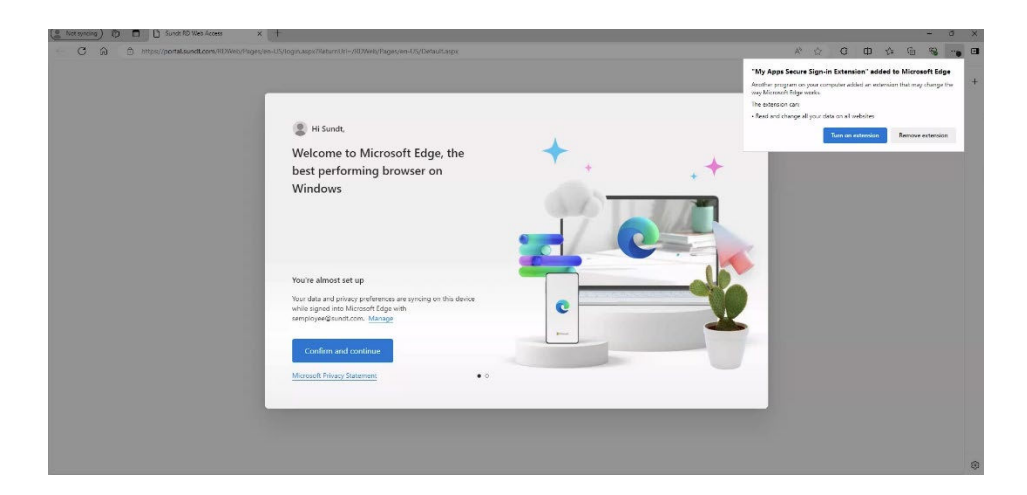

## Step 14: Login to Portal.Sundt.Com

Enter your credentials to log in.

|                               |                                                                                                    | 5 Sundt RD Web Access |
|-------------------------------|----------------------------------------------------------------------------------------------------|-----------------------|
| Sundt<br>RemoteApp Connection |                                                                                                    |                       |
|                               | User name: semployee@sundt.com<br>Password:<br>Security<br>Warning: By logging in to this web page, you confirm<br>that this computer complies with your organization's<br>security policy.                    |                       |
|                               | Sign in<br>To protect against unauthorized access, your RD Web<br>Access session will automatically time out after a period<br>of inactivity. If your session ends, refresh your browser<br>and sign in again. |                       |
| 🗇 SUNDT                       |                                                                                                    | Microsoft             |

#### Step 15: Access HeavyJob

After logging in, select the application you want to open. Example: 'HeavyJob'

|                        | sundt RD Web Acc |
|------------------------|------------------|
| 🗇 Sundt                |                  |
| RemoteApp Connection   |                  |
| RemoteApp and Desktops | Help 🔰 Sign out  |
| Current folder: /      |                  |
| <b>A</b>               |                  |
| eavyJob<br>IVGHC       |                  |
|                        |                  |
|                        |                  |
|                        |                  |
|                        |                  |
|                        |                  |
|                        |                  |
|                        |                  |
|                        |                  |
|                        |                  |
|                        |                  |
|                        |                  |
| 💲 SUNDT                | Microsoft        |

#### Step 16: Download RDP File

When prompted, select "Keep" to download the RDP file and connect to the HeavyJob application.

| Down       | loads                                       |                                         | (… ☆       |
|------------|---------------------------------------------|-----------------------------------------|------------|
| ▲ cp<br>co | ub-HEAVYJOB_12He<br>uld harm your device. [ | avyJob-CmsRdsh.rd<br>Do you want to kee | dp<br>p it |
|            | Кеер                                        | Delete                                  |            |
|            |                                             |                                         |            |

#### Step 17: Open the RDP File

Click on 'Open file' after downloading the RDP file to initiate the connection.

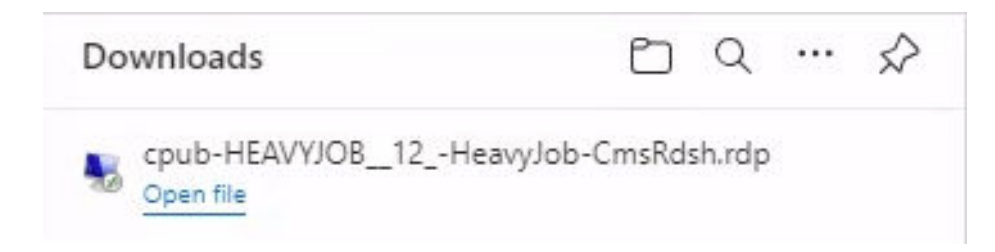

#### Step 18: Trust the RemoteApp Program

You will be prompted to trust the RemoteApp program. Click 'Connect'.

| s Ren<br>ore yo | noteApp program could<br>ou connect to run <mark>t</mark> his pr | narm your local or remote computer. Make sure that you trust the publisher<br>ogram. |
|-----------------|------------------------------------------------------------------|--------------------------------------------------------------------------------------|
|                 | Publisher:                                                       | *.sundt.com                                                                          |
| Ð               | Type:                                                            | RemoteApp program                                                                    |
|                 | Path:                                                            | HEAVYJOB (12) ENTERPRISE JVGHC                                                       |
|                 | Name:                                                            | HeavyJob JVGHC                                                                       |
|                 | Remote computer:                                                 | RD19CB.SUNDT.COM                                                                     |
|                 | Gateway server:                                                  | portal.sundt.com                                                                     |

## Step 19: Enter Credentials

Enter your credentials to authenticate the connection.

| Windows         | Security                                                       | ×      |  |  |  |  |  |  |
|-----------------|----------------------------------------------------------------|--------|--|--|--|--|--|--|
| Enter your      | credentials                                                    |        |  |  |  |  |  |  |
| These credentia | These credentials will be used to connect to RD19CB.SUNDT.COM. |        |  |  |  |  |  |  |
| Sundt Employe   | e                                                              |        |  |  |  |  |  |  |
| •••••           | •••••                                                          |        |  |  |  |  |  |  |
| SUNDT\semplo    | yee                                                            |        |  |  |  |  |  |  |
| Remember        | r me                                                           |        |  |  |  |  |  |  |
| More choices    | I                                                              |        |  |  |  |  |  |  |
|                 | ок                                                             | Cancel |  |  |  |  |  |  |

#### Step 20: Starting the Application

The RemoteApp program will start.

| nemoteApp                  | - |     | ×   |
|----------------------------|---|-----|-----|
| Starting your app          |   |     |     |
| HeavyJob JVGHC             |   |     |     |
| Configuring remote session |   |     |     |
| Show Details               |   | Can | cel |

#### Step 21: HeavyJob Application Interface

Once the connection is complete, the application will launch.

We are now finished and have gained Authenticated Access to SUNDT Remote Applications